# Manual for Bidders for usage Of eProcurement Solutions From Nextenders (India) Pvt. Ltd.

### INDEX

| 1. | What the Manual is about | 3  |
|----|--------------------------|----|
| 2. | Searching Tenders        | 4  |
| 3. | Tender Submission        | 7  |
| 4. | Bid Re-Work              | 18 |

# 1. What the Manual is about

The manual is for user who is willing to work on Nextenders eProcurement application as bidder. This manual informs the users about how to search & submit the tender & bid re-work process.

| Last Updated on | 10/11/2017                         |
|-----------------|------------------------------------|
| Language        | English                            |
| Application URL | https://maharashtra.nextprocure.in |

#### 2. Searching Tenders

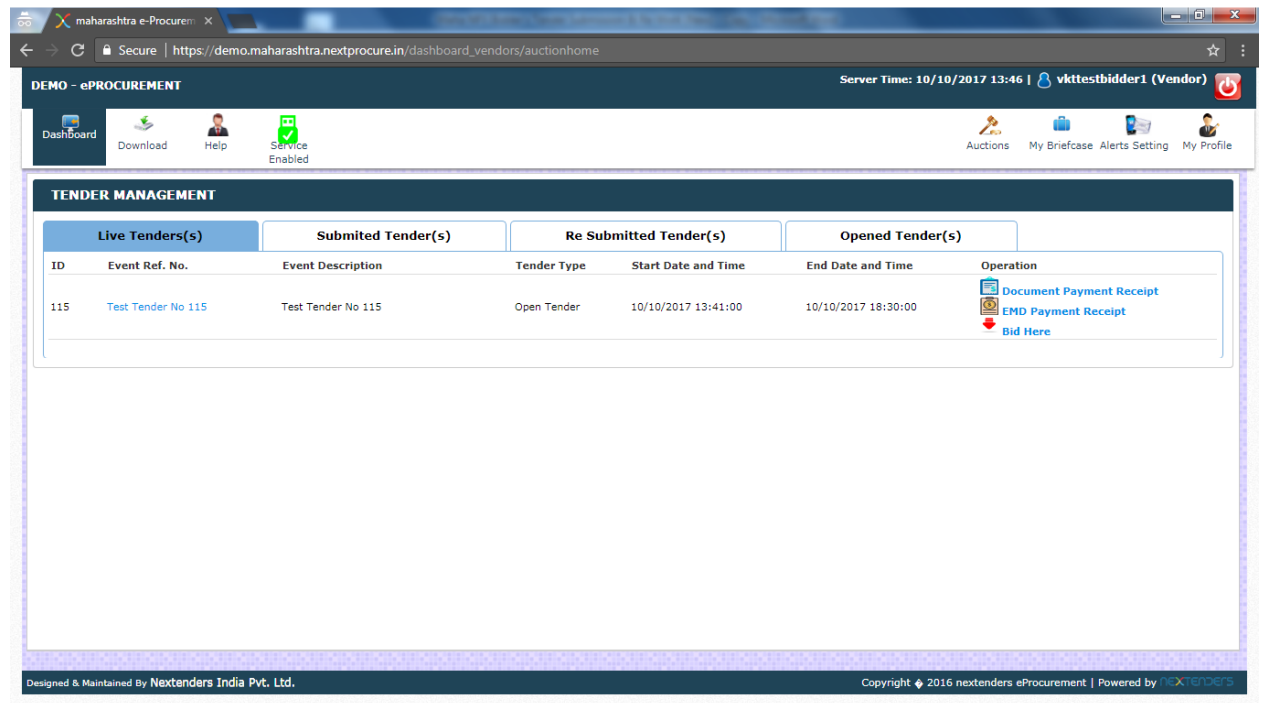

2.1 To search the tenders, login with the user id & password. After the login, you will get the above view of the screen. From this, you can search the tenders, tab wise. If you wish to participate in a tender, you can search it under Live Tender(s) tab. Please, note that if, the department calls a limited tender & does not invite you for, that tender then, you will not be able to view such tenders.

| Image: Download       Image: Download       Image: Download <tht< th=""><th>Setting M</th></tht<> | Setting M |
|----------------------------------------------------------------------------------------------------|-----------|
| R MANAGEMENT ive Tenders(s) Submited Tender(s) Re Submitted Tender(s) Opened Tender(s) Event Ref. No. Event Description Tender Type Start Date and Time End Date and Time Opearation                                                                                                    |           |
| Event Ref. No. Event Description Tender Type Start Date and Time End Date and Time Opearation                                                                                                    |           |
|                                                                                                    |           |
| Test Tender No 115 Den Tender No 115 Open Tender 10/10/2017 13:41:00 10/10/2017 18:30:00                                                                                                    |           |

2.2 If tender is successfully submitted or re-submitted then, under Submitted Tender(s) tab, you will find such tenders.

| C  Secure https://der | mo.maharashtra.nextprocure.in/dashboard_ven | dors/auctionhome#tabs_3 |                     | Server Time: 10/10/2017 | 15:40   8 vkttestbidder1 (Vendor                                                                                     |
|-----------------------|---------------------------------------------|-------------------------|---------------------|-------------------------|----------------------------------------------------------------------------------------------------|
| Download Help         | Service<br>Enabled                          |                         |                     | Auct                    | ions My Briefcase Alerts Setting My                                                                                  |
| Live Tenders(s)       | Submited Tender(s)                          | Re Submitted Ter        | nder(s)             | Opened Tender(s)        |                                                                                                    |
| Event Ref. No.        | Event Ref. No.                              | Event Type              | Start Date and Time | End Date and Time       | Operation                                                                                                    |
| 5 Test Tender No 115  | Test Tender No 115                          | Open Tender             | 10/10/2017 13:41:00 | 10/10/2017 18:30:00     | View Bid         View CheckList Report         Document Payment Receipt         EMD Payment Receipt         Bid Here |
|                       |                                             |                         |                     |                         |                                                                                                    |
|                       |                                             |                         |                     |                         |                                                                                                    |
|                       |                                             |                         |                     |                         |                                                                                                    |
|                       |                                             |                         |                     |                         |                                                                                                    |
|                       |                                             |                         |                     |                         |                                                                                                    |
|                       |                                             |                         |                     |                         |                                                                                                    |
|                       |                                             |                         |                     |                         |                                                                                                    |

2.3 If you clicked on Re-submit bid option for re-work on submitted bid through, submitted tender(s) but, left it incomplete then, such tenders will appear under Re-submitted Tender(s). Please, note that these tenders are to be considered as

pending for submission & such bids will not be visible at the time of tender opening to the department.

|      |                                                                                                    |                                                                                                    |                    |                 | 2                         |                                                          |
|------|----------------------------------------------------------------------------------------------------|----------------------------------------------------------------------------------------------------|--------------------|-----------------|---------------------------|----------------------------------------------------------|
| TEND | Download Help S                                                                                             | ervice<br>nabled                                                                                                    |                    |                 | Auctions                  | My Briefcase Alerts Setting My P                         |
|      | Live Tenders(s)                                                                                             | Submited Tender(s)                                                                                                    | Re Submitted Tende | er(s)           | Opened Tender(s)          |                                                          |
| ID   | Event Ref. No.                                                                                              | Event Ref. No.                                                                                                    | Event Type         | Start Time      | End Time                  | Operation                                                |
| 105  | Demo Tender Abad                                                                                            | Demo Tender Abad                                                                                                    | Open Tender        | 06/10/2017 15:  | 06/10/2017 16:05:00       | View Bid<br>View CheckList Report<br>Service Fee INVOICE |
| .03  | Test Tender No 81                                                                                           | Test Tender No 81                                                                                                    | Open Tender        | 05/10/2017 12:4 | 15:00 06/10/2017 12:00:00 | View Vendor Report                                       |
| .00  | Testing Tender and Aucton                                                                                   | Testing Tender and Aucton                                                                                                    | Open Tender        | 26/09/2017 16:  | 03/10/2017 17:00:00       | View Vendor Report                                       |
| 1    | NIT No.651/GMTD-KHM/Tender<br>for Outsourcing of UG Cable<br>Mtce/DE (M) KGM/2017-18<br>Dated: 15.05.2017_1 | e-TENDER DOCUMENT FOR OUTSOURCING OF UNDE<br>GROUND CABLE MAINTENANCE WORKS INCLUDING<br>JOINTING WORKS IN DE (Mtce) SECTION,<br>KOTHAGUDEM IN KHAMMAM SSA | R<br>Open Tender   | 29/06/2017 16:4 | 46:00 29/06/2017 18:25:00 | View Bid                                                 |

2.4 To view the result of submitted / participated tenders, click on Opened Tender(s) tab. Under this tab you will find all the tenders due for technical / price bid opening or entirely opened. To look the result of your desired & participated tender(s) click on View Vendor Report option, available in front of all the technically or commercially opened tenders. You will also get the receipt for Service Provider Payment from this tab.

|              |                                  |                    | PEr       | rs (                                        | Username Password<br>Forgot your password? New User Registra<br>Registrate and the second second se | Login<br>ation<br>10-25315555   |
|--------------|----------------------------------|--------------------|-----------|---------------------------------------------|----------------------------------------------------------------------------------------------------|---------------------------------|
| ome          | Help manual and tutorials Digit  | al Signature Forms | Downloads | FAQ Test Certificate Main Portal Contact Us | Date Ti                                                                                                    | ime: 10/10/2017 13:47:37        |
|              |                                  |                    |           |                                             |                                                                                                    | List of support                 |
| vent N       | D. Event                         | Description        |           | Start Date <= dd/mm/yy                      | ast Date >= dd/mm/yy                                                                                                    | Search Clear                    |
| nline E      | vent (6)                         |                    |           |                                             |                                                                                                    |                                 |
| Event<br>No. | Event Ref.No.                    | Event Type         | Туре      | Event Description                           | Last Date/Time                                                                                                    | Corrigendum<br>Document / Count |
| 115          | Test Tender No 115               | Tender             | Open      | Test Tender No 115                          | 10/10/2017 18:30:00<br>Today is Last Day                                                                                                    |                                 |
| 113          | Test eAuction No 113             | Auction            | Open      | Test eAuction No 113                        | Start: 09/10/2017 17:21:00<br>End: 10/10/2017 18:30:00                                                                                                    |                                 |
| 111          | NGP/NIT/TEST2                    | Auction            | Open      | AUCTION FOR FLATS AND SHOPS                 | Start: 09/10/2017 16:20:00<br>End: 16/10/2017 16:00:00                                                                                                    |                                 |
| 109          | E-auction for Kinwat and Paithan | Auction            | Limited   | Sand Spot auction                           | Start: 09/10/2017 11:23:00<br>End: 12/10/2017 14:15:00                                                                                                    |                                 |
|              |                                  |                    | 0         | AUCTION FOR NIT FLATS AND SUORSAC           | EMD Remitted: 08/10/2017<br>21:24:00                                                                                                    |                                 |
| 108          | NGP/NIT/TEST                     | Auction            | Open      | AUCTION FOR NT FLATS AND SHOPSAC            | Start: 08/10/2017 21:30:00<br>End: 10/10/2017 21:30:00                                                                                                    |                                 |

3.1 Login with the user name & password, from the concerned department portal.

| ertificate Selection                                                                                                    |                                                   |
|----------------------------------------------------------------------------------------------------|---------------------------------------------------|
| Personal Root Certificates Certification Authority Certificates Software Publisher Certificates                                                                                                    | ☆ :                                               |
| No         Issued To         Intended Key Usage         Issued By           1         TEST IIB SIGN ENCRY         Encryption/Decyption         In[Dode Solutions CA 2014           2         Test/Cert1         Encryption/Decyption         SafeScrypt au-CA for FGA Class3 2014           3         TEST IIB ONLY SIGN         Sign/Veilication         (n)Code Solutions CA 2014 |                                                   |
| <                                                                                                    | ×<br>Service Enabled<br>Expiry Date<br>2018-03-11 |
| Select certificate to login<br>Click Here to Change Certificate (If Certificate Is exp                                                                                                    | oired)                                            |
|                                                                                                    |                                                   |

3.2 Click on Select Certificate to login & select the signing certificate from the certificate window.

# 3. Tender Submission

| X ma    | aharashtra e-Procurem 🗙 🔪 |                                          |                    | the state of the state of the s | CONTRACTOR OF       | - Carlot Carlot | - 0       |
|---------|---------------------------|------------------------------------------|--------------------|----------------------------------------------------------------------------------------------------|---------------------|----------------------------------------------------------------------------------------------------|-----------|
| > C     | Secure   https://demo     | o.maharashtra.nextprocure.in/dashboard_v | endors/auctionhome |                                                                                                    |                     |                                                                                                    | ŕ         |
| 10 - e  | PROCUREMENT               |                                          |                    |                                                                                                    | Server Time: 10/10  | /2017 13:48   💍 vkttestbidder1 (\                                                                                                    | /endor)   |
| ashboar | rd 🍝 🤱<br>Download Help   | Service<br>Enabled                       |                    |                                                                                                    |                     | Auctions My Briefcase Alerts Settin                                                                                                    | ig My Pro |
| TEND    | DER MANAGEMENT            |                                          |                    |                                                                                                    |                     |                                                                                                    |           |
|         | Live Tenders(s)           | Submited Tender(s)                       | Re Sub             | omitted Tender(s)                                                                                                    | Opened Tender(s     | ;)                                                                                                    |           |
| ٢D      | Event Ref. No.            | Event Description                        | Tender Type        | Start Date and Time                                                                                                    | End Date and Time   | Operation                                                                                                    |           |
| 115     | Test Tender No 115        | Test Tender No 115                       | Open Tender        | 10/10/2017 13:41:00                                                                                                    | 10/10/2017 18:30:00 | Document Payment Receipt<br>EMD Payment Receipt                                                                                                    |           |
|         |                           |                                          |                    |                                                                                                    |                     |                                                                                                    |           |
|         |                           |                                          |                    |                                                                                                    |                     |                                                                                                    |           |
|         |                           |                                          |                    |                                                                                                    |                     |                                                                                                    |           |
|         |                           |                                          |                    |                                                                                                    |                     |                                                                                                    |           |
|         |                           |                                          |                    |                                                                                                    |                     |                                                                                                    |           |
|         |                           |                                          |                    |                                                                                                    |                     |                                                                                                    |           |
|         |                           |                                          |                    |                                                                                                    |                     |                                                                                                    |           |
|         |                           |                                          |                    |                                                                                                    |                     |                                                                                                    |           |
|         |                           |                                          |                    |                                                                                                    |                     |                                                                                                    |           |
|         |                           |                                          |                    |                                                                                                    |                     |                                                                                                    |           |

3.3 After successful login, above window will get opened. Click on 'Bid Here' option for the concerned tender / tender, you wish to participate.

| C  Secure https O - ePROCUREMENT                                                                                                    | //demo.maharashtra.nextprocure.in/users/aucti                                                                                                    |                                                                                                    | Server Time: 10/10/2017 13:48   💍 vktte                                                                                                    | stbidder1 (Vendor)  |
|----------------------------------------------------------------------------------------------------|----------------------------------------------------------------------------------------------------|----------------------------------------------------------------------------------------------------|----------------------------------------------------------------------------------------------------|---------------------|
| IO - ePROCUREMENT                                                                                                    |                                                                                                    |                                                                                                    | Server Time: 10/10/2017 13:48   💍 vktte                                                                                                    | stbidder1 (Vendor)  |
| ekkened Develand                                                                                                    |                                                                                                    |                                                                                                    |                                                                                                    |                     |
| shboard Download                                                                                                    | Help Service<br>Enabled                                                                                                    |                                                                                                    | Auctions My Briefcast                                                                                                    | Alerts Setting My P |
| TERMS & CONDITION                                                                                                    | IS FOR EVENT : 115                                                                                                    |                                                                                                    |                                                                                                    |                     |
| Tender Details                                                                                                    | 115                                                                                                    | Event ref No:                                                                                                    | Test Tender No 115                                                                                                    |                     |
| Event Starts Date:                                                                                                    | 2017-10-10 13:41:00                                                                                                    | Event Ends Date:                                                                                                    | 2017-10-10 18:30:00                                                                                                    |                     |
| <ol> <li>in that event, Maleg,<br/>with this website. It inclussociated services.</li> <li>Tenderers must follo<br/>due to unforeseen technologie (Sannot be challenged be<br/>cannot be challenged be</li> </ol> | aon Municipal Council Will not be liable o<br>ludes all associated services, or due to su<br>w the time table of e-tendering process a<br>nical problem if any.<br>Council Will not be responsible for any in<br>y way of appeal, arbitration and in the Co | r responsible for any damages or expenses aris<br>ich unavailability of the website or any part the<br>nd get their activities of e-tendering processes<br>complete activity of eTendering process of the t<br>urt of Law. | ing from any difficulty, error, imperfection or inac<br>reof or any contents or any<br>down well in advance so as to avoid any inconve<br>renderer due to technical error / failure of website | nience<br>e and it  |
| ACCEPT & CONTINUE BID                                                                                                    | DDING                                                                                                    |                                                                                                    |                                                                                                    |                     |

3.4 Accept the disclaimer & continue bidding.

| 🗙 maharashtra e-Procurem 🗙 📃                 |                                                        | THE OWNER AND ADDRESS OF   | 100                 |            |                           |                | - 0        |
|----------------------------------------------|--------------------------------------------------------|----------------------------|---------------------|------------|---------------------------|----------------|------------|
| → C                                          | naharashtra.nextprocure.in/event_payments/event_paymen |                            |                     |            |                           |                |            |
| IO - ePROCUREMENT                            |                                                        |                            | Server Time: 10/10, | /2017 13:4 | 9   <mark>8</mark> vkttes | tbidder1 (Ve   | ndor) [    |
| shboard Download Help                        | Sdrvce<br>Enabled                                      |                            |                     | Auctions   | My Briefcase              | Alerts Setting | My Profile |
| PAYMENTS FOR TENDER : 115                    | ī                                                      |                            |                     |            |                           |                |            |
| Tender Details                               |                                                        |                            |                     |            |                           |                |            |
| Event ID: 115                                |                                                        | Event ref No:              | Test Tender No 115  |            |                           |                |            |
| Event Starts Date: 2017-1                    | 10-10 13:41:00                                         | Event Ends Date:           | 2017-10-10 18:30:00 |            |                           |                |            |
| Event Emd Payment Receipt: NA                |                                                        | Evetn Fee Payment Receipt: | NA                  |            |                           |                |            |
| Do you have GST No?                          |                                                        | Yes                        |                     |            |                           |                |            |
| Select GST Number:                           |                                                        | 27AEMPT5555B1A2 V          |                     |            |                           |                |            |
|                                              |                                                        | submit                     |                     |            |                           |                |            |
|                                              |                                                        |                            |                     |            |                           |                |            |
| Tender Document Payment                      | Offline                                                |                            |                     |            |                           |                |            |
| Tender Offline Document Amount               | t                                                      |                            |                     |            |                           |                |            |
| Tooloo Doomoot Amoont                        | 10                                                     |                            |                     |            |                           |                |            |
| Tender Document Amount*                      |                                                        |                            |                     |            |                           |                |            |
| Document name*                               |                                                        |                            |                     |            |                           |                |            |
| Document name*<br>Upload Document Scan Copy* | Choose File No file chosen                             |                            |                     |            |                           |                |            |

3.5 This screen reflects the start & end date of the tender. Make the payments for Service Provider Fees, Tender Document & EMD. Select required GST registration no. (in case of multiple office locations/addresses) & then click on submit.

| 🗙 maharashtra e-Procurem 🗙 🔛                                                                                                    |                                                                       |                                                         |            |
|----------------------------------------------------------------------------------------------------|-----------------------------------------------------------------------|---------------------------------------------------------|------------|
| O Secure   https://demo.maharashtra.nextprocure.in/event_payments/ev                                                                                                    |                                                                       |                                                         |            |
| IO - ePROCUREMENT                                                                                                    |                                                                       | Server Time: 10/10/2017 13:50   💍 vkttestbidder1 (Vendo | lor)       |
| shboard Download Help Sarvice<br>Enabled                                                                                                    |                                                                       | Auctions My Briefcase Alerts Setting M                  | ly Profile |
| PAYMENTS FOR TENDER : 115                                                                                                    |                                                                       |                                                         |            |
| Tender Details                                                                                                    |                                                                       |                                                         |            |
| Event ID: 115                                                                                                    | Event ref No:                                                         | Test Tender No 115                                      |            |
| Event Starts Date: 2017-10-10 13:41:00                                                                                                    | Event Ends Date:                                                      | 2017-10-10 18:30:00                                     |            |
| Event Emd Payment Receipt: NA                                                                                                    | Evetn Fee Payment Receipt:                                            | NA                                                      |            |
| Service Fee Payment Amount<br>Tender Service Fee                                                                                                    |                                                                       |                                                         |            |
| Service Fee Payment Amount Tender Service Fee Current Fiscal Year Turnover:                                                                                                    | Turnover above                                                        | : 20 lakhs                                              |            |
| Service Fee Payment Amount Tender Service Fee Current Fiscal Year Turnover: Selected GST Number For Tender                                                                                                    | Turnover above<br>27AEMPT5555B                                        | s 20 lakhs<br>1142                                      |            |
| Service Fee Payment Amount Tender Service Fee Current Fiscal Year Turnover: Selected GST Number For Tender GST Address                                                                                                    | Turnover above<br>27AEMPT5558<br>Maharashtra                          | s 20 lakhs<br>142                                       |            |
| Service Fee Payment Amount Tender Service Fee Current Fiscal Year Turnover: Selected GST Number For Tender GST Address change GST Number                                                                                           | Turnover above<br>27AEMPTSSSS<br>Maharahtra<br>Select GST N           | 20 lakhs<br>1142<br>lumber •                            |            |
| Service Fee Payment Amount Tender Service Fee Current Fiscal Year Turnover: Selected GST Number For Tender GST Address Change GST Number                                                                                           | Turnover above<br>27AEMPTSSSB<br>Maharashtra<br>Select GST N<br>Edit  | s 20 lakhs<br>81A2<br>Jumber V                          |            |
| Service Fee Payment Amount Tender Service Fee Current Fiscal Year Turnover: Selected GST Number For Tender GST Address Change GST Number Service Fee Amount Rs. 885.00 Proceed For Service Payment                                 | Turnover above<br>27AEMPT5SSB<br>Maharahtra<br>Select GST N<br>Edit   | s 20 lakhs<br>1A2<br>lumber •                           |            |
| Service Fee Payment Amount Tender Service Fee Current Fiscal Year Turnover: Selected GST Number For Tender GST Address change GST Number Service Fee Amount Rs. 885.00 Proceed For Service Payment Tender Document Payment Offline | Turnover above<br>27AEMPT55558<br>Maharashtra<br>Select GST N<br>Edit | 20 lakhs<br>142<br>iumber T                             |            |

3.6 Now, proceed for making online Service Provider Payment.

| 🔀 maharashtra e-Procurem 🗙 📃                                    | CONTRACT OF A CONTRACT OF A CO |                                                             |
|-----------------------------------------------------------------|----------------------------------------------------------------------------------------------------|-------------------------------------------------------------|
| → C                                                             | aharashtra.nextprocure.in/event_payments/event_payment/MTE1                                                                                                    |                                                             |
| 40 - ePROCUREMENT                                               |                                                                                                    | Server Time: 10/10/2017 13:51   💍 vkttestbidder1 (Vendor) 🛛 |
| 💻 🌛 🤱<br>ishboard Download Help                                 | Service<br>Frabled                                                                                                    | Auctions My Briefcase Alerts Setting My Profil              |
| Service Fee Amount Rs.<br>885.00<br>Proceed For Service Payment |                                                                                                    |                                                             |
| Tender Document Payment (                                       | offline                                                                                                    |                                                             |
| Document name*                                                  | DD For Tender Document Fee                                                                                                    |                                                             |
| Upload Document Scan Copy*                                      | Choose File Test Document.pdf                                                                                                    |                                                             |
| [Files with extensions [.pdf /.doc /.                           | locx /.xls /.xlsx /.jpg /.jpeg /.png] with maximum size 5MB are allowed]<br>Make offline Doc Payment                                                                                                    |                                                             |
| Tender EMD Offline Payment                                      |                                                                                                    |                                                             |
| Tender EMD Offline                                              |                                                                                                    |                                                             |
| Total Tender EMD Amount*                                        | 100                                                                                                    |                                                             |
| Document name*                                                  |                                                                                                    |                                                             |
|                                                                 |                                                                                                    |                                                             |

3.7 Please note that, you will not be able to change / re-work / alter the tender document & EMD fee payment details once, completed the task. Write the

document description & upload the pdf scanned copies of those documents. Then, click on Make Offline Doc Payment.

| X maharashtra e-Procurem X                                                                                                    |                                                                |
|----------------------------------------------------------------------------------------------------|----------------------------------------------------------------|
| C     Secure   https://demo.maharashtra.nextprocure.in/event_payments/event_payment/MTE1                                                            | \$                                                             |
| 0 - ePROCUREMENT                                                                                                    | Server Time: 10/10/2017 14:01   💍 vkttestbidder1 (Vendor)      |
| nd Download Help Satrice<br>Enabled                                                                                                    | Auctions My Briefcase Alerts Setting My Profil                 |
| Current Fiscal Year Turnover:                                                                                                    | Turnover above 20 lakhs                                        |
| Selected GST Number For Tender                                                                                                    | 27AEMPT5555B1A2                                                |
| GST Address                                                                                                    | Maharashtra                                                    |
| Tender Document Amount Rs.         10.00         successfully paid           Uploaded Document         1507623711_TestDocument.pdf                  |                                                                |
| Tender EMD Offline Payment                                                                                                    |                                                                |
| Tender Offline Emd Amount         EMD Amount Rs.       100.00         successfully paid         Uploaded Document       1507623745_TestDocument.pdf |                                                                |
| ID may be deposited at a later stage bidder may proceed for uploading / downloading the Bid by click on Go for T<br>Go for Tender Bid               | ender Bid                                                      |
| ed & Maintained By Nextenders India Pvt. Ltd.                                                                                                    | Copyright 🔶 2016 nextenders eProcurement   Powered by NEXTENDS |

3.8 After the successful payments, click on; Go for Tender Bid, to proceed for the next page.

| ard Download Help Service<br>Enabled                                           |                                      | Auctions | My Briefcas | e Alerts Setting | My Profi |
|--------------------------------------------------------------------------------|--------------------------------------|----------|-------------|------------------|----------|
| cument(s) For Download                                                         |                                      |          |             |                  |          |
| der Document / DNIT Uploaded By Department User                                | 1507622385_115_33TestDocument.pdf    |          |             |                  |          |
| nnical Documents Uploaded By Department User                                   | Document not found                   |          |             |                  |          |
| mercial Documents By Department User                                           | Documents not found                  |          |             |                  |          |
| load Document(s)                                                               |                                      |          |             |                  |          |
| ad Additional Documents if any *                                               | Chasses File No file chasses         |          |             |                  |          |
| iles with extensions doc,docx,xlsx,xls,pdf with maximum size 10MB are allowed] | Choose File No file chosen           |          |             |                  |          |
|                                                                                | Upload From Briefcase                |          |             |                  |          |
|                                                                                | Done!                                |          |             |                  |          |
|                                                                                | 1507624397_115_12TestDocument2.pdf X |          |             |                  |          |
| ad Financial Bid Submission Document(s)                                        | Observe File Ma file also and        |          |             |                  |          |
| with extensions doc,docx,xlsx,xls,pdf with maximum size 10MB are allowed]      | Choose File No file chosen           |          |             |                  |          |
|                                                                                | Upload From Briefcase                |          |             |                  |          |
|                                                                                | Donel                                |          |             |                  |          |
|                                                                                | 1507624418_115_12TestDocument.pdf X  |          |             |                  |          |
| nder Item(s)                                                                   |                                      |          |             |                  |          |
| em Name -Test Tender No 115                                                    |                                      |          |             |                  |          |

3.9 <u>download all the tender documents</u> & then upload pdf scanned copies of required <u>technical documents in technical envelope</u> & <u>commercial documents in</u> <u>commercial envelope</u> (as per the list, given in the tender booklet).

| X maharashtra e-Procurem X                                                                                                  |                                                           |
|----------------------------------------------------------------------------------------------------|-----------------------------------------------------------|
| C  Secure   https://demo.maharashtra.nextprocure.in/users/tender_item_list/MTE1                                             | 5                                                         |
| 0 - ePROCUREMENT                                                                                                    | Server Time: 10/10/2017 14:02   👌 vkttestbidder1 (Vendor) |
| ihboard Download Help Service<br>Enabled                                                                                    | Auctions My Briefcase Alerts Setting My Prof              |
| pload Financial Bid Submission Document(s)  [Iles with extensions doc,docx,xlsx,xls,pdf with maximum size 10MB are allowed] | chosen                                                    |
| Upload From Br                                                                                                    | rietcase                                                  |
| Tender Item(s)                                                                                                    |                                                           |
| Item Name -Test Tender No 115                                                                                               | × 1                                                       |
| 🚔 Technical Bid Submission Envelope                                                                                         |                                                           |
| Technical Envelope                                                                                                    | X                                                         |
| 🚔 Financial Bid Submission Envelope                                                                                         |                                                           |
| Commercial Envelope                                                                                                    |                                                           |
|                                                                                                    | *                                                         |
| CHECK YOUR                                                                                                    | aios                                                      |

3.10 On the same page, you need to fill technical & commercial excel/s.

| 📅 🔿 🗙 maharashtra e-Procurem 🗙                                     | Station Providence                         | own Content & Name And - No Doord State |                               |
|--------------------------------------------------------------------|--------------------------------------------|-----------------------------------------|-------------------------------|
| $\epsilon  ightarrow {f C}$ $\ $ $\ $ $\ $ $\ $ $\ $ $\ $ $\ $ $\$ | /excelworks/vendor_excel_work/115/58/122/T |                                         | ☆ :                           |
| DEMO - ePROCUREMENT                                                |                                            | Server Time: 10/10/2017 14:05   👌 vktt  | testbidder1 (Vendor) 😈 🕯      |
| Dashboard Download Help Service<br>Enabled                         |                                            | Auctions My Briefcz                     | ase Alerts Setting My Profile |
| Template Details<br>Item :- Test Tender No 115                     |                                            |                                         | Back to Event                 |
| Template Details :- Technical Envelope                             |                                            |                                         | Encrypt                       |
| Show 10 v rows per page.                                           |                                            |                                         | Prev 1 Next                   |
| 0 00                                                               | C1                                         | C2                                      |                               |
| 2 1                                                                | Scanned Copy Of EMD DD                     | Venuor s Kepty<br>Liploaded             | - 1                           |
|                                                                    |                                            |                                         |                               |

3.11 Format for filling up technical excel (Please remember that, it is a department & tender specific format. Given here, for the training purpose only. It

may vary). Click on Encrypt to save the data. (You need to click on encrypt button, after filling up each excel page, in case of multiple pages.)

| X maharashtra e-Procurem X                  | Concises, Concertioners  | THE CONTRACT OF THE PARTY OF THE OWNER. |                         |
|---------------------------------------------|--------------------------|-----------------------------------------|-------------------------|
| → C                                         |                          |                                         |                         |
| MO - ePROCUREMENT                           |                          | Server Time: 10/10/2017 14:06   👌 vktte | estbidder1 (Vendor)     |
| Dashboard Download Help Service<br>Enabled  |                          | Auctions My Briefcas                    | e Alerts Setting My Pro |
|                                             |                          |                                         | Back to Event           |
| emplate Details<br>em :- Test Tender No 115 |                          |                                         |                         |
| mplate Details :- Technical Envelope        |                          |                                         | Save Bid Decrypt        |
| ow 10 v rows per page.                      |                          |                                         | Save Bid 1 Next         |
| 0 C0                                        | C1                       | C2                                      |                         |
| 1 Sr. No.                                   | Documents to Be Uploaded | Vendor's Reply                          |                         |
|                                             |                          |                                         | •                       |
|                                             |                          |                                         |                         |
|                                             |                          |                                         |                         |
|                                             |                          |                                         |                         |

3.12 Click on highlighted, Save Bid button. (Make sure that you save each n every excel page before, moving to next page.) Unless you do so, all the filled up data will be lost & you will need to fill it again.

| X maharashtra e-Procurem X                                                                                                    | the American Sty that New York      |                                                            |           |
|----------------------------------------------------------------------------------------------------|-------------------------------------|------------------------------------------------------------|-----------|
| → C                                                                                                    |                                     |                                                            | ☆         |
| 10 - ePROCUREMENT                                                                                                    |                                     | Server Time: 10/10/2017 14:07   💍 vkttestbidder1 (Vend     | lor) 【    |
| ne shboard Download Help Sarvice<br>Enabled                                                                                     |                                     | Auctions My Briefcase Alerts Setting N                     | ly Profil |
| Upload Financial Bid Submission Document(s)<br>[Files with extensions doc,docx,xlsx,xls,pdf with maximum size 10MB are allowed] | Choose File No file chosen          |                                                            |           |
|                                                                                                    | 1507624418_115_12TestDocument.pdf X |                                                            |           |
| Tender Item(s)                                                                                                    |                                     |                                                            |           |
| ltem Name -Test Tender No 115                                                                                                   |                                     |                                                            |           |
| 🚔 Technical Bid Submission Envelope                                                                                             |                                     | ۸.<br>۱                                                    |           |
| Technical Envelope                                                                                                    |                                     |                                                            |           |
| 🕋 Financial Bid Submission Envelope                                                                                             |                                     |                                                            |           |
| Commercial Envelope                                                                                                    |                                     |                                                            |           |
|                                                                                                    | CHECK YOUR BIDS                     |                                                            |           |
|                                                                                                    |                                     | Convisiont & 2016 navtandars aProgrammant   Dowarad by OFX | 150251    |

3.13 Click on Commercial Envelope excel sheet, to quote the rates.

| 👼 / 🗙                      | maharashtra e-Pr                                                  | ocurem ×                      |                                      |                     |                       |                                 |                    |
|----------------------------|-------------------------------------------------------------------|-------------------------------|--------------------------------------|---------------------|-----------------------|---------------------------------|--------------------|
| $\leftarrow \rightarrow$   | C 🔒 Secure                                                        | https://demo.maharashtra.next | procure.in/excelworks/vendor_excel_v |                     |                       |                                 |                    |
| DEMO -                     | ePROCUREME                                                        | NT                            |                                      |                     | Server Time: 10/10/20 | 17 14:08   💍 vkttestbidd        | er1 (Vendor) 😈     |
| Dashbo                     | oard Download                                                     | Help Sarvice<br>Enabled       |                                      |                     | A                     | Auctions My Briefcase Alerts    | Setting My Profile |
| Templ<br>Item :-<br>Templa | <mark>late Details</mark><br>· Test Tender N<br>ate Details :- Co | o 115<br>ommercial Envelope   |                                      |                     |                       |                                 | Back to Event      |
| Show 1                     | 0 v rows per                                                      | Dane                          |                                      |                     |                       |                                 | Encrypt            |
| 0                          | co                                                                | C1                            | C2                                   | C3                  | C4                    | C5                              | Tev I Next         |
| 1                          | Sr. No.                                                           | Name Of Work                  | Estimated Cost (In Rs.)              | Offered Rate (In %) | Grand Iotal (In Rs.)  | Grand Iotal (In Rs.) (In words) |                    |
| 2                          | 1                                                                 | Test Tender No 115            | 100000                               | -5                  | 95000                 | Ninety Five Thousand<br>Only    |                    |
|                            |                                                                   |                               |                                      |                     |                       |                                 |                    |

3.14 Format for filling up commercial excel (Not specific. It may get changed). Click on Encrypt to save the data. (You need to click on encrypt button, after filling up each excel page, in case of multiple pages.)

| C <ul> <li>Secure   https://demo.maharashtra.nextprocure.in/excelworks/vendor_excel_work/115/58/123/C</li> </ul> DEMO - ePROCUREMENT       Server Time: 10/10/2017 14:08                                                                                                    | didder1 (Vendor)<br>Nerts Setting My Profi<br>Back to Event |
|----------------------------------------------------------------------------------------------------|-------------------------------------------------------------|
| EMO - ePROCUREMENT Server Time: 10/10/2017 14:08   👌 vkttesti<br>Dashboard Download Help Server<br>Enabled Femplate Details<br>rem :- Test Tender No 115                                                                                                    | bidder1 (Vendor)                                            |
| Image: Service Enabled       Image: Service Enabled       Image: Service Enabled         Image: Service Enabled       Image: Service Enabled       Image: Service Enabled         Image: Service Enabl | lerts Setting My Profi<br>Back to Event                     |
| Template Details<br>tem :- Test Tender No 115                                                                                                    | Back to Event                                               |
| mplate Details :- Commercial Envelope                                                                                                    |                                                             |
| ow 10 v rows per page.                                                                                                    | ave Bid Decrypt                                             |
| 0 0 0 01 02 03 04 05                                                                                                    | Save bid                                                    |
| 1 Sr. No. Name Or Work Estimated Cost (in Hs.) Offered Rate (in %) Grand Iotal (in Hs.) Grand Iotal (in Hs.) (in words)                                                                                                    |                                                             |
| 2 1 Test Tender No 115 100000 sTVaGSWdOncq0/n99/ZIOFFTfp/KqZu CSITXcJWQ+osW7nr5F23fNa/z9ZWN3/ orgC4qSnVSNib7DunN1                                                                                                    | EA                                                          |

3.15 Click on highlighted, Save Bid button. (Make sure that you save each n every excel page before, moving to next page.) Unless you do so, all the filled up data will be lost & you will need to fill it again.

| 🗙 🔨 maharashtra e-Procurem 🗙                                                                                                    | Canada Constitution Constitution                                                                      |                                                                     |
|----------------------------------------------------------------------------------------------------|----------------------------------------------------------------------------------------------------|---------------------------------------------------------------------|
| ${f L}   ightarrow  {f C} $ $f {f e}$ Secure   https://demo.maharashtra                                                                     | a.nextprocure.in/users/tender_item_list/MTE1                                                          |                                                                     |
| DEMO - ePROCUREMENT                                                                                                    |                                                                                                    | Server Time: 10/10/2017 14:09   👌 vkttestbidder1 (Vendor) 😈         |
| Dashboard Download Help Schuce<br>Enable<br>Upload Financial Bid Submission Documen<br>[Files with extensions doc.docx.visx.vis.gdf with In | CHECK AND SUBMIT YOUR BID FOR EVENT 115                                                               | Auctions My Briefcase Alerts Setting My Profile                     |
|                                                                                                    | Technical Bid Submission       Technical Envelope       Completed       Significantial Bid Submission |                                                                     |
| Tender Item(s) Item Name -Test Tender No 115                                                                                                | Commercial Envelope Completed Submit Bid                                                              | · · ·                                                               |
| 🦲 Technical Bid Submission Envelop                                                                                                    | 2                                                                                                    | CLOSE 🗙                                                             |
| Financial Bid Submission Envelope                                                                                                    |                                                                                                    |                                                                     |
| Commercial Envelope                                                                                                    |                                                                                                    |                                                                     |
| actioned & Maintained By Nevtenders India Dvt. 11d                                                                                          | CHECK YOUR BIDS                                                                                       | Convicient & 2015 nextenders eProgramment   Powerred by (IDX/SDDFC5 |

3.16 Click on Check Your Bids, you can Submit the Bid, finally & can cross check, if the excels are completed or not. If all is correct, then, click on Submit Bid. System will prompt for the confirmation, click on Ok to confirm.

| X maharashtra e-Procurem X                           |                                                                                                    |                                                                 |
|------------------------------------------------------|----------------------------------------------------------------------------------------------------|-----------------------------------------------------------------|
| MO - ePROCUREMENT                                    | ura.nextprocure.in/users/tender_item_iisi/wiici                                                                                                    | Server Time: 10/10/2017 14:09   👌 vkttestbidder1 (Vendor)       |
| Dashboard Download Help Servic<br>Enable             | CHECK AND SUBMIT YOUR BID FOR EVENT 115                                                                                                    | My Briefcase Alerts Setting My Profile                          |
| Upload Financial Bid Submission Docume               |                                                                                                    |                                                                 |
| Tender Item(s)                                       | Event No :- 115<br>Event No :- 115<br>Additional Document Uploaded on 2017-10-10 02:03:17<br>Financial Biol Documents(s) Uploaded on 2017-10-10 02:03:38<br>Technical Biol Submission Completed on 2017-10-10 14:06:34<br>Financial Biol Submission Completed on 2017-10-10 14:06:34 |                                                                 |
| Technical Bid Submission Envel<br>Technical Envelope | You have Submitted your Final Bid on 2017-10-10 14:09:30 Print Go to Dashboard                                                                                                    | ×                                                               |
| 🚔 Financial Bid Submission Envelo                    | pe                                                                                                    | CLOSE 🗙                                                         |
| Commercial Envelope                                  |                                                                                                    |                                                                 |
|                                                      | CHECK YOUR BIDS                                                                                                    |                                                                 |
| ned & Maintained By Nextenders India Pvt. Ltd.       |                                                                                                    | Copyright    2016 nextenders eProcurement   Powered by NEXTENSE |

3.17 Acknowledged copy after, the final submission of bid. You may take a print & then click on Go To Dashboard.

| X ma    | harashtra e-Procurem X |                                         |             | Second State Const Land | CARDING CO.            |                                            |
|---------|------------------------|-----------------------------------------|-------------|-------------------------|------------------------|--------------------------------------------|
| 10 - el | Secure   https://demo  | .maharashtra.nextprocure.in/dashboard_\ |             |                         | Server Time: 10/10/201 | 7 14:09   💍 vkttestbidder1 (Vendor)        |
| shboar  | Download Help          | Service<br>Enabled                      |             |                         | Au                     | 2 intions My Briefcase Alerts Setting My F |
| TEND    | ER MANAGEMENT          |                                         |             |                         |                        |                                            |
|         | Live Tenders(s)        | Submited Tender(s)                      | Re Submi    | itted Tender(s)         | Opened Tender(s)       |                                            |
| D       | Event Ref. No.         | Event Description                       | Tender Type | Start Date and Time     | End Date and Time      | Opearation                                 |
| 15      | Test Tender No 115     | Test Tender No 115                      |             | 10/10/2017 13:41:00     | 10/10/2017 18:30:00    | Re-Submit Bid                              |
|         |                        |                                         |             |                         |                        |                                            |
|         |                        |                                         |             |                         |                        |                                            |
|         |                        |                                         |             |                         |                        |                                            |
|         |                        |                                         |             |                         |                        |                                            |
|         |                        |                                         |             |                         |                        |                                            |
|         |                        |                                         |             |                         |                        |                                            |
|         |                        |                                         |             |                         |                        |                                            |
|         |                        |                                         |             |                         |                        |                                            |

3.18 From the dash board click on Checklist Report of the submitted tender.

| <b>— * 0 —</b>       |                             |                                    | *         | - <b>D</b>                       |
|----------------------|-----------------------------|------------------------------------|-----------|----------------------------------|
| hboard Download Help |                             |                                    |           | Iv Briefcase Alerts Setting My F |
|                      | ender Check List            | p14 2017 10 10 11 00:00            |           | , , ,                            |
| ENDER MANAGEMENT     | u have Submitted your Final | Bid on 2017-10-10 14:09:30         | Completed |                                  |
| Ada                  | ditional Documents Unloaded | 1507624397 115 12TestDocument2.pdf | Yes       |                                  |
| Live Tenders(s)      | rem No 1                    | Test Tender No 115                 |           |                                  |
| D Event Ref. No.     | Technical Bid Submission    |                                    |           | Opearation                       |
|                      | ,                           | Technical Envelope                 | Yes Re-S  | ubmit Bid                        |
| 5 Test Tender No 115 | Financial Bid Submission    |                                    | View      | Bid                              |
|                      | ,                           | Commercial Envelope                | Yes Chec  | kList Report                     |
|                      | rint                        |                                    | Serv      | ce Fee INVOICE                   |
|                      |                             |                                    |           |                                  |
|                      |                             |                                    | CLOSE 🗙   |                                  |
|                      |                             |                                    |           |                                  |
|                      |                             |                                    |           |                                  |
|                      |                             |                                    |           |                                  |
|                      |                             |                                    |           |                                  |
|                      |                             |                                    |           |                                  |
|                      |                             |                                    |           |                                  |
|                      |                             |                                    |           |                                  |
|                      |                             |                                    |           |                                  |
|                      |                             |                                    |           |                                  |

3.19 From this option you can have the receipt of successfully submitted bid & for the service provider payment. **Unless the message, highlighted in green color, appears on the receipt, the bid will not get considered as submitted**.

4. Bid Re-Work

| Image: Download       Image: Download       Image: Download | ss Setting My |
|----------------------------------------------------------------------------------------------------|---------------|
| ENDER MANAGEMENT           Live Tenders(s)         Submited Tender(s)         Opened Tender(s)           D         Event Ref. No.         Event Description         Tender Type         Start Date and Time         End Date and Time         Opearatio                                                                                                    |               |
| Live Tenders(s)         Submited Tender(s)         Re Submitted Tender(s)         Opened Tender(s)           D         Event Ref. No.         Event Description         Tender Type         Start Date and Time         End Date and Time         Opearation                                                                                                    |               |
| D Event Ref. No. Event Description Tender Type Start Date and Time End Date and Time Opearation                                                                                                    |               |
|                                                                                                    | on            |
| .5 Test Tender No 115 Test Tender No 115 Open Tender 10/10/2017 13:41:00 10/10/2017 18:30:00                                                                                                    | :             |

4.1 To rework on already submitted bid, select Submitted Tender & click on Re-Submit Bid option, after the login.

| 📝 🗙 maharashtra e-Procurem 🗙 🔽                 |                    | CONTRACTOR OF CONTRACTOR        |                           |                                                                      |
|------------------------------------------------|--------------------|---------------------------------|---------------------------|----------------------------------------------------------------------|
| $m 	o$ $m C$ $\ \ $ Secure $\ \ $ https://demo |                    |                                 |                           |                                                                      |
| EMO - ePROCUREMENT                             |                    |                                 | Server Time: 10/10/2017 1 | 5:20   💍 vkttestbidder1 (Vendor) 😈                                   |
| DashBoard Download Help                        | Service<br>Enabled |                                 | Auctio                    | ns My Briefcase Alerts Setting My Profile                            |
| TENDER MANAGEMENT                              |                    |                                 |                           |                                                                      |
| Live Tenders(s)                                | Submited Tender(s) | Re Submitted Tender(s)          | Opened Tender(s)          |                                                                      |
| ID Event Ref. No.                              | Event Description  | Tender Type Start Date and Time | End Date and Time         | Opearation                                                           |
| 115 Test Tender No 115                         | Test Tender No 115 | IA<br>want to resubmit your bid | 10/10/2017 18:30:00       | Re-Submit Bid<br>View Bid<br>CheckList Report<br>Service Fee INVOICE |
|                                                |                    | Ok Car                          | ncel                      |                                                                      |
|                                                |                    |                                 |                           |                                                                      |
|                                                |                    |                                 |                           |                                                                      |
|                                                |                    |                                 |                           |                                                                      |
|                                                |                    |                                 |                           |                                                                      |
|                                                |                    |                                 |                           |                                                                      |
| gned & Maintained By Nextenders India P        | vc. Lto.           |                                 | Copyright 🧄 2016 nextend  | ers eProcurement   Powered by IEXTEDES                               |

4.2 System will ask for the confirmation. Click on Ok if wish to re-work.

4.3 Accept the disclaimer & Continue Bidding.

4.4 Please note that, you will not be able to change / re-work / alter the tender document fee & EMD fee payment details. It will remain unchanged once, filled. You also need not to pay the service provider charges while, re-working.

4.5 However, you can change already submitted documents & excel/s from both the envelopes. To add or delete the pdf scanned files. To delete a particular file, click on the cross mark next to that file. While, to add new document, click on browse or Upload from Brief case. (Refer slide no. 3.9 & 3.10)

4.6 To change excel data, click on Decrypt button & select the encryption certificate. Click on ok. System will ask the DSC password. Enter the password & click on Ok. Data will get decrypted. (This procedure to be followed for both the envelopes if, changes to be done) (Refer slide no. 3.11 to 3.15)

4.7 Now, you will be able to change the data (If desire). (Refer slide no. 3.11 to 3.15)

4.8 Click on Encrypt to save the data. (Make sure that you save each n every excel page before, moving to next page.) Unless you do so, all the filled up data will be lost & you will need to fill it again. (Refer slide no. 3.11 to 3.15)

4.9 Click on Check Your Bids. (Refer slide no. 3.16)

4.10 Click on Submit Bid. A confirmation message will appear. (Refer slide no.3.17)

4.11 Click on Checklist Report to get the submission receipt of concerned tender. (Refer slide no. 3.18)

4.12 Unless the message, highlighted in green color, appears on the receipt, the bid will not get considered as submitted. (Refer slide no. 3.19)

| 👼 🎽 Bid preparation rework                                    |                                                                                                    | _ 0 <u>×</u> |
|---------------------------------------------------------------|----------------------------------------------------------------------------------------------------|--------------|
| $\leftarrow$ $\rightarrow$ $	extsf{C}$ $\ $ $\ $ Secure   htt | ps://mail.google.com/mail/u/0/#inbox/15dd03c5738a56f3                                                                                                    |              |
|                                                               | <b>२</b> २                                                                                                    | III o 🚷      |
| Mail -                                                        | Image: Contract of the state of the state of th | > \$ - \$    |
| COMPOSE                                                       | Bid preparation rework confirmation for Tender No. 12 on e-nivida e-Tendering System 🔤 📼                                                                                                    | _            |
| Inbox<br>Starred                                              | E-Tenders Support alerts@nextenders.com <u>via</u> amazonses.com 1:10 PM (3 minutes ago) ★ 🔸 🔹 to me 🕞                                                                                                    |              |
| Important<br>Sent Mail                                        |                                                                                                    |              |
| Drafts (6)<br>Follow up                                       |                                                                                                    |              |
| Priority<br>More <del>▼</del>                                 | Dear Dipendra Kulkarni,<br>You have reworked and completed your bid preaparation for Tender No. <b>12</b> on <b>2017-08-11</b>                                                                                                    | _            |
|                                                               | 13:08:03 On <u>http://demo.e-nivida.in</u> .<br>Thank you.<br>e-nivida e-Tenders Team                                                                                                    |              |
|                                                               |                                                                                                    | _            |
|                                                               | Click here to Reply or Eorward                                                                                                    |              |
|                                                               | 8.7 GB (57%) of 15 GB used     Program Policies     Last account activity: 15 minutes ago                                                                                                    |              |
|                                                               | Powerea by OOGINE. Details                                                                                                    |              |
| <b>±</b> 👳                                                    |                                                                                                    |              |

4.13 An Email alert for re-submission will be sent on your registered primary mail id.

# **Thank You**